## Si e gjejme versionin e bios-it?

- 1- Versioni I biosit shfaqet gjate boot-imit
- 2- Duke hyre ne bios setup utility(F2)
- 3- Duke perdorur dxdiag.
- 4- Kontrolli ne faqen zyrtare per te pare nese ka nje version me te ri se ai icili eshte instaluar

| BIOS SETUP UTILITY                                                                                                |                                                                                                    |                                                                                                    |  |
|----------------------------------------------------------------------------------------------------|----------------------------------------------------------------------------------------------------|----------------------------------------------------------------------------------------------------|--|
| Hain Advanced                                                                                                    | 11/U Monitor Boot Security                                                                                             | Exit                                                                                                    |  |
| System Overview                                                                                                   |                                                                                                    | Use IENTERI . ITABI                                                                                                    |  |
| System Time<br>System Date<br>BIOS Version<br>Processor Type<br>Processor Spred<br>Cache Size<br>Nicrocode Update | E14:24:141<br>(Wed 12/14/2005)<br>P4165FE BLOS P1.20<br>Genutice Intel (R) CPU 2.80GHz<br>23000Hz<br>1024KB<br>0F31/00 | select a field.<br>Use [+] or [-] to<br>coofigure system Time.                                                                                                    |  |
| DINN 1<br>DINN 2<br>DINN 3<br>DINN 4                                                                              | Dual-Channel Menory Node<br>256HB/166MHz (DDR333)<br>None<br>256HB/166MHz (DDR333)<br>None                             | <ul> <li>↔ Select Screen</li> <li>t4 Select Iten</li> <li>↔ Change Field</li> <li>Tab Select Field</li> <li>F1 General Help</li> <li>F3 Load Defaults</li> <li>F10 Save and Exit</li> <li>ESC Exit</li> </ul> |  |
| v02.54 CO Copyright 1985-2003. American Regatrends. Inc.                                                          |                                                                                                    |                                                                                                    |  |

nHEBIOS(C)2003 American Hegatrends, Inc. P4:65PE BIOS P1-20 CPU : Genaime Intel(R) CPU 2.80GHz Speed : 2.80 GHz

Press F2 to run Setup Press F11 for Boot Menu Dual-Channel Memory Mode Initializing USB Controllers .. Done. S12MB OK Auto-Detecting Pri Master..IDE Hard Disk Auto-Detecting Sec Master..

## Aplikacioni I Update-imit te Bios-it per P4i65G.

AFUWIN.EXE, UCORESYS.SYS, UCOREVXD and UCOREW64.SYS:Keto jane utilitetet e Flash Memory Writer te cilat mundesojne update-imin e Bios-it ne chip-in ROM ne modelin madherbordit specific .Bios-I I update-uar gjendet Brenda AFUWIN.EXE. Per te percaktuar versionin aktual te Bios-t te madherbordit tuaj Shtypni <F2> gjate boot-imit dhe lexoni versionin e Bios-it.Sa me te medhenj te jene numrat aq me I ri eshte version I Bios-it.Ky utilitet funksionon ne Windows<sup>®</sup> 98, Windows<sup>®</sup> XP , Windows<sup>®</sup> XP 64-bit dhe perfshihet ne paketen e BIOS-it.

Ky utilitet nuk mund te perdoret per te gjithe tipet e madherbordeve Asrock.Gjithashtu madherbordet Asrock duhet te perdorin Asrock Flash Utiliy sepse utilitetet e pacertifikuara mund te shkaktojne demtime te pariparueshme te madherbordit

Procedura e update-imit te Bios-it

- 2- Download paketen e Bios-it(WinZip format me ekstensionin .zip) dhe mbyllni te gjitha programet.
- 3- Unzip dhe Save te gjithe fajllat ne te njejten direktori per te patur akses nga sistemi dhe do te shihni AFUWIN.EXE, UCORESYS.SYS, UCOREVXD and UCOREW64.SYS.
- 4- Kliko AFUwin .exe.

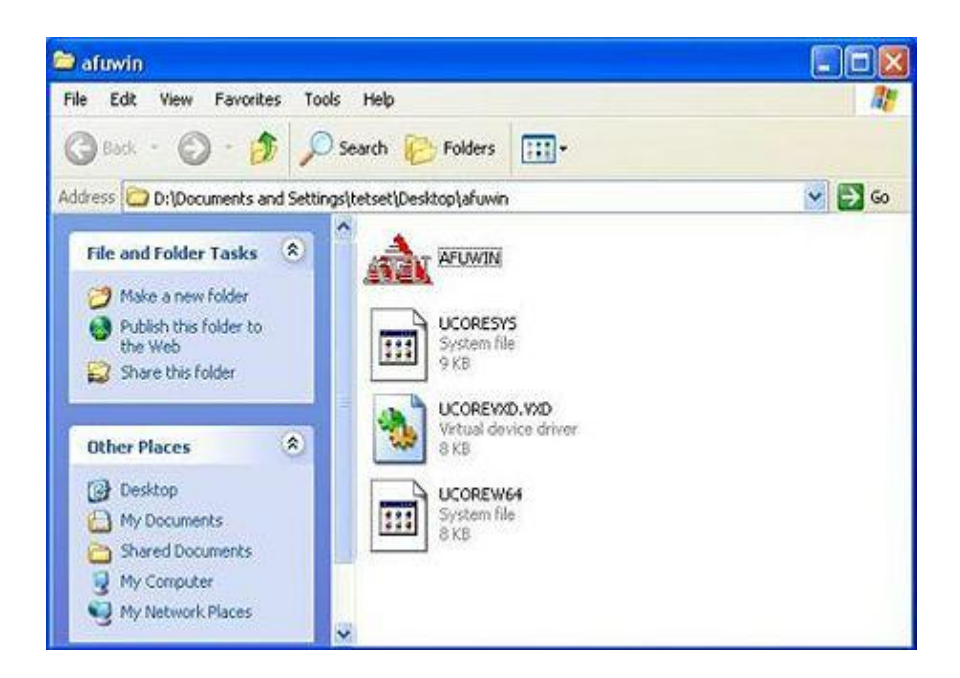

5- Shfaqet nje ikone dialoguese per te mbyllur te gjitha programet e tjera.Kliko "OK".

| 😂 afuwin                                                                                                    | _ 🗆 🛛                                  |
|----------------------------------------------------------------------------------------------------|----------------------------------------|
| File Edit View Favorites Tools Help                                                                                                    | 11                                     |
| 🔇 Back - 🐑 - 🎓 🔎 Search 😰 Folders 🛄 -                                                                                                    |                                        |
| Address D:\Documents and Settings\tetset\Desktop\afuwin                                                                                                    | 💙 🛃 Go                                 |
| File and Folder Tasks       AFUWIN         Rename this file       UCORESYS         Copy this file       UCORESYS         Publish this file to the Web       Fundition the file         E-mail this file       To ensure that no other program interferes with the E         E-mail this file       To ensure that no other program interferes with the E         Move this file       OK | IOS update process,<br>efore continue. |
| Other Places 8 KB                                                                                                    |                                        |

6- Pasi keni perfunduar upgrade-imin e Bios-it do te shfaqet nje ikone dialoguese per t'ju kujtuar se duhet te ristartoni sistemin.Klikoni "Yes".

| 🗃 afuwin                                                                                                    |                                                                                                    |
|----------------------------------------------------------------------------------------------------|----------------------------------------------------------------------------------------------------|
| File Edit View Favorites                                                                                                    | Tools Help                                                                                                    |
| G Back · O · 👌                                                                                                    | nuwn v4.11                                                                                                    |
| Address D: Documents a<br>File and Folder Tasks<br>Rename this file<br>Move this file<br>Copy this file<br>Publish this file to the<br>Web<br>E-mail this file<br>Delete this file | Progress<br>BIOS Map(Each Block is 4K) Legend<br>Read<br>Read<br>Fram<br>System must restart to have the changes take effect.<br>Do you want to restart now?<br>Yes No |
| Other Places                                                                                                    | Stage Done. Address: FFFFFFFh                                                                                                    |
| Desktop     My Documents     Shared Documents                                                                                                    | Open Flash Save Exit                                                                                                    |

7- Pasi sistemi ristartohet, shtyp <F2> per te hyre ne bios setup utility gjate boot-imit. Nga menuja Exit zgjidhni "Load defaultSettings" dhe me pas shtypni <Enter> per te vazhduar

- 8- Selektoni "Exit Saving Changes" dhe shtypni <Enter> per te dale nga Bios-i.
- 9- Tashme sistemi do te boot-ohet me Bios-in e ri

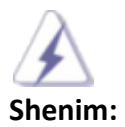

Ne qofte se shfaqen probleme gjate update-imit te BIOS-it,mos e mbyllni sistemin sepse biosi I korruptuar mund te beje qe sistemi te mos boot-ohet.Perseritni procesin dhe nese problemi do te shfaqet perseri kthehuni perseri te versioni origjinal I bios-it.Ne qofte se Flash Memory Writer nuk eshte ne gjendje te update-oje fajllin e plote te bios-it,sistemi juaj nuk do te jete ne gjendje te bootohet.Ne qofte se ndodh nje gje e tille,sistemi juaj ka nevoje per servis.